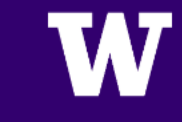

# PRE-REGISTRATION STEPS

# **PRE-REGISTRATION STEPS**

- You must complete these steps every quarter in order to register
- They can be completed one week prior to registration <u>HERE.</u>
- Complete or acknowledge:
  - Voter Registration
  - File Sharing and Copyright Infringement Agreement
  - Financial Responsibility Agreement
  - FERPA Acknowledgement
  - Student Health Insurance Survey
  - ASUWT Membership

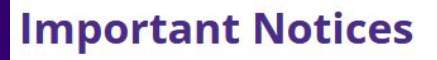

I You must read and acknowledge the following notices before continuing:

# GO TO THE UW TACOMA HOME PAGE (www.tacoma.uw.edu)

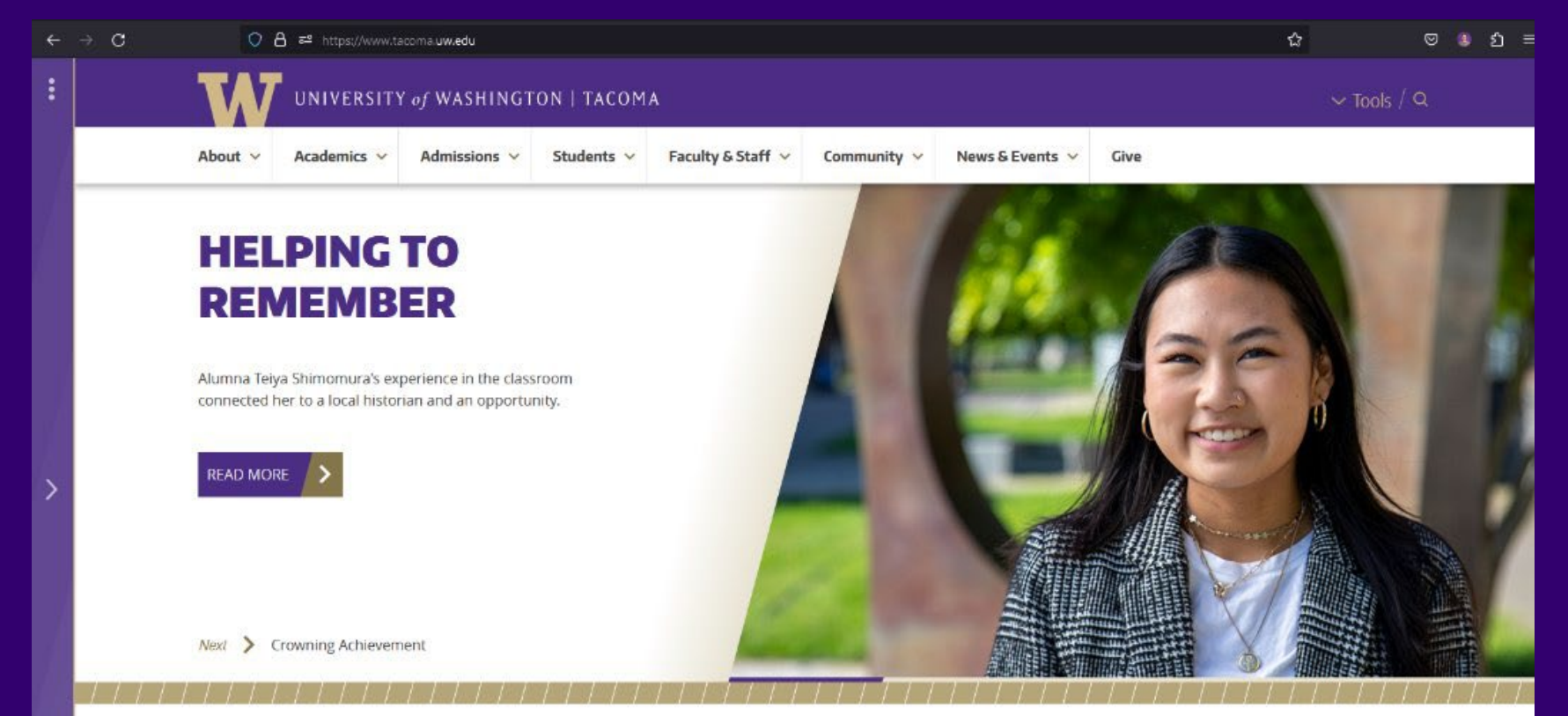

#### HUSKY HIGHLIGHTS

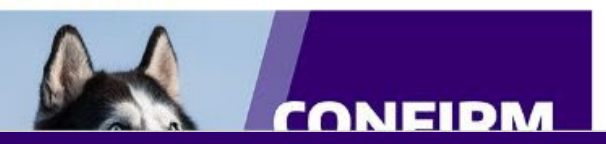

#### Huatong Sun Wins DEI Award

May 12, 2023 The Association for Business Communication has presented its 2022 Distinction in the Practice of Diversity, Equity & Inclusion award to Dr. Huatong Sun.

# CLICK ON TOOLS, THEN 'MYUW'

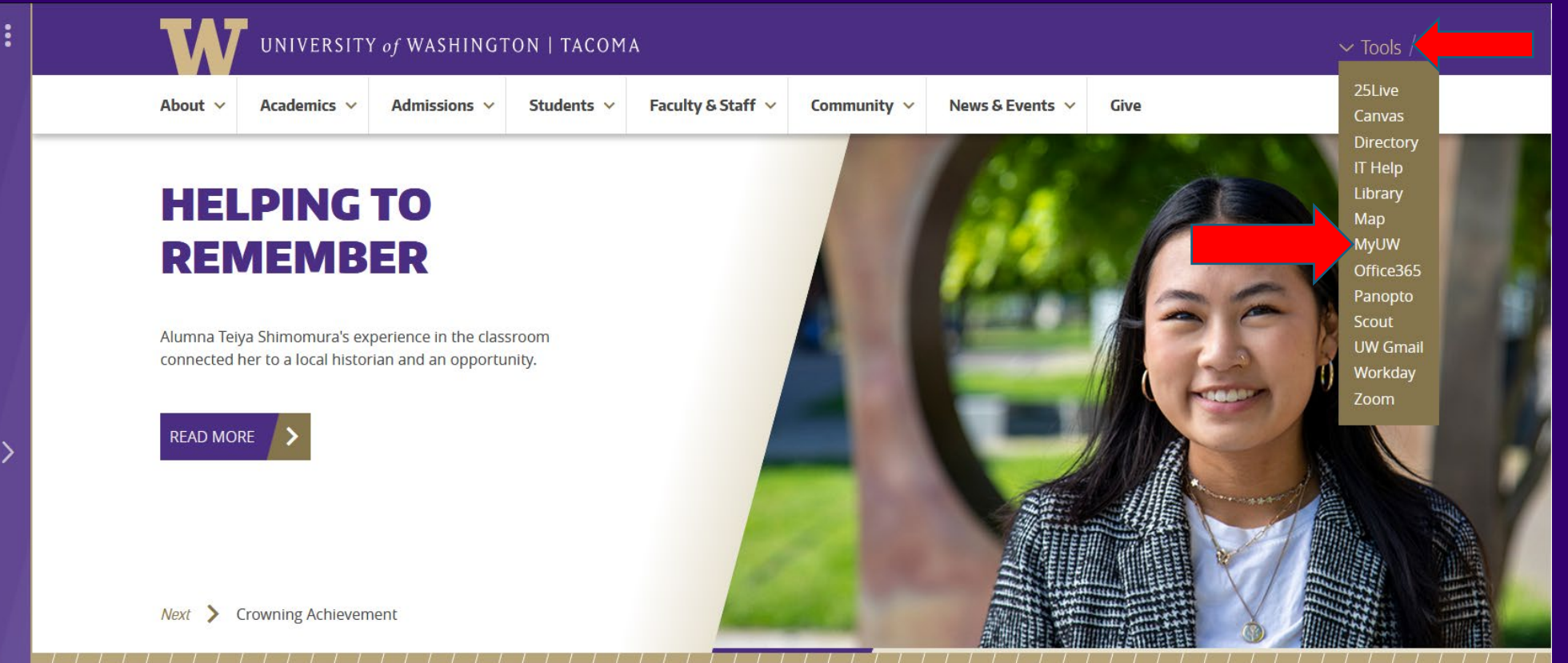

#### HUSKY HIGHLIGHTS

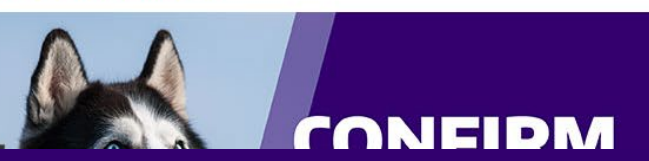

#### Huatong Sun Wins DEI Award

May 12, 2023

The Association for Business Communication has presented its 2022 Distinction in the Practice of Diversity, Equity & Inclusion award to Dr. Huatong Sun.

### **SIGN IN WITH YOUR UW NETID**

W UW NetID sign-in × + ← → C 🏠 🔒 idp.u.washington.edu/idp/profile/SAML2/Redirect/SSO?execution=e2s1 🛧 🔲 🌧 Incognito 🚦 W UNIVERSITY of WASHINGTON Please sign in. Learn about account recovery options Learn about UW NetIDs UW NetID: Learn about UW NetID sign-in htaft Obtain a UW NetID Password: Need help? Forgot your password? Sign in Sign in reduces how often you have to reauthenticate to access UW resources. Learn how to sign out at the end of your browsing session. PRIVACY | TERMS

# **CLOSE OUT OF ANY WELCOME MESSAGES**

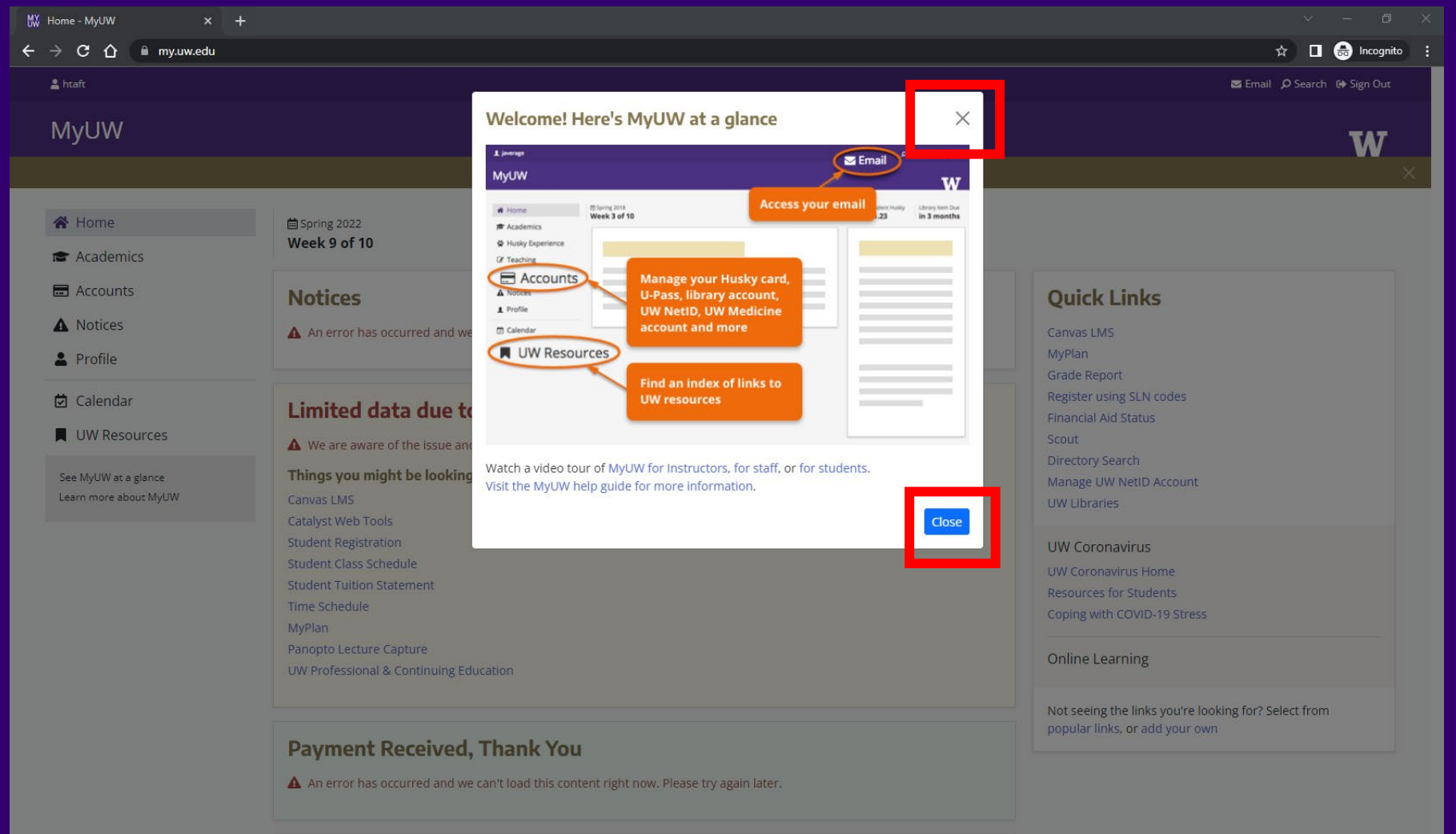

To Register For Classes

### **CLICK ON 'REGISTER USING SLN CODES'**

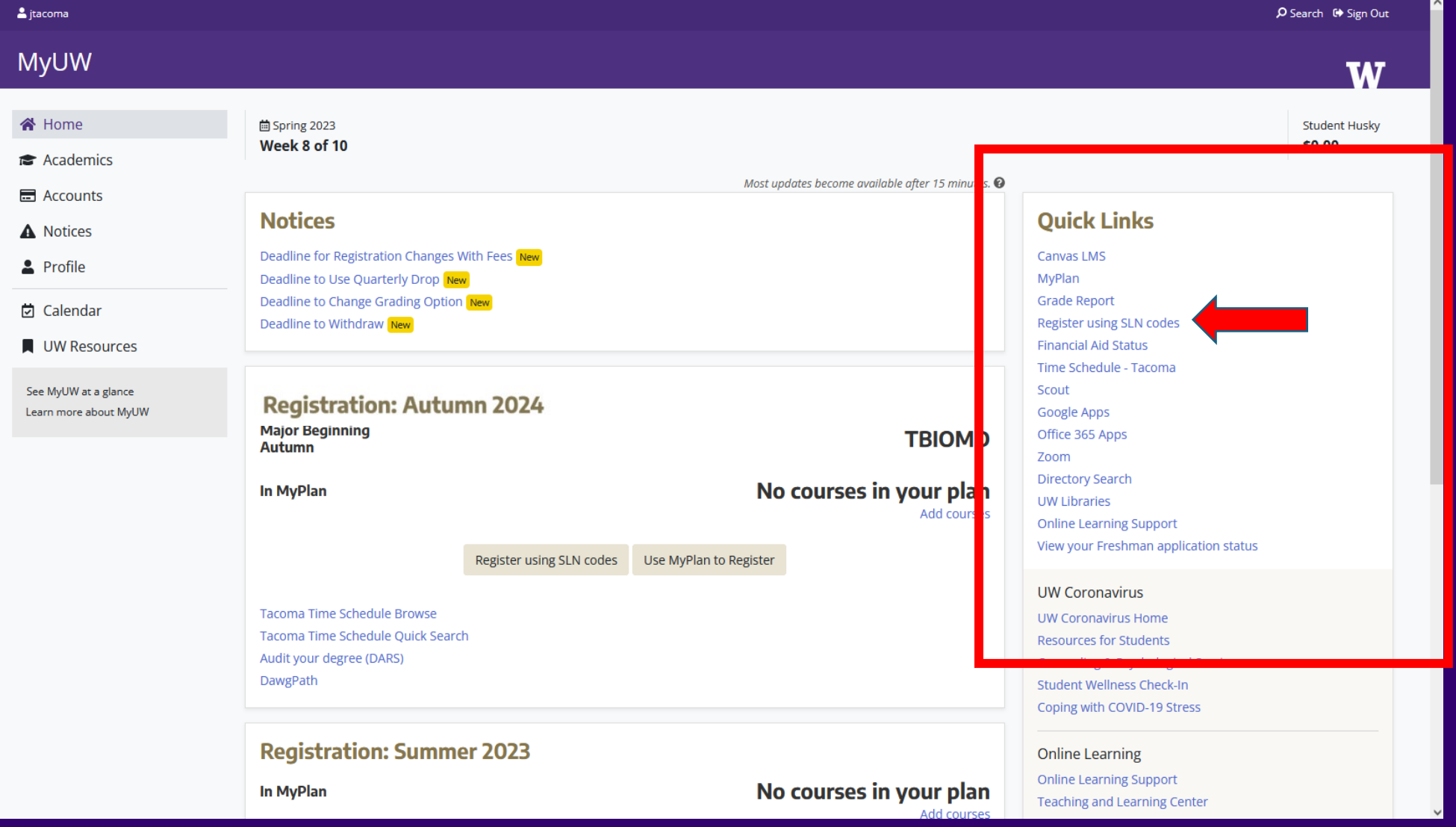

# \*SOME STUDENTS MAY NEED TO COMPLETE ADDRESS / CONTACT INFO

#### W UNIVERSITY of WASHINGTON

Registration Grade Inquiry OARS - Degree Audit Financial Aid Status Tuition Statement
 Class Schedule Unofficial Transcript Address and Consent Direct Deposit Transfer Credit Card Payment
 Visual Schedule Official Transcript Insurance/Optional Charges Short-Term Loan

#### **Update Address and Consent Steps**

Use this service to update your address and contact information, to consent to allowing UW Hall Heal access your Washington immunization records to clear this requirement, and to provide an emergence contact for the University.

NOTE: Student employees: you should also use Workday to update your address in the UW Payroll an Human Resources system.

#### **Consent to Immunization Record Query**

The University of Washington requires students to be vaccinated against Measles, Mumps, Meni **is, please check the United States Postal Service's ZIP Cod** (Meningococcal ACWY) and COVID-19, with certain exemptions allowed.

Review the UW Immunization Requirement. (immunity.washington.edu)

If you have received vaccines in the State of Washington, the Washington State Immunization Information System (WAIIS) may contain your immunization records. You may authorize UW to c WAIIS for these records to assist you in satisfying your immunization requirement.

If you authorize UW to query WAIIS and a matching record is located, your immunization require may be partially or completely fulfilled without any additional action required.

#### If you do not auth (immunity.washin Address Usage for Mailings

Send Tuition-related information to: • My LOCAL address

Do you authorize assist you in sati

O Yes, you au

My PERMANENT address
Send my Registration Confirmation to:
 My LOCAL address

history. 〇 No, you do immunization

My PERMANENT address
 Send Financial Aid mailings to:
 My LOCAL address
 My PERMANENT address

#### **Emergency Contact**

| In an en | ergency, the University of Washington may contact: |
|----------|----------------------------------------------------|
| Name     |                                                    |
| Phone    |                                                    |
| Email    |                                                    |

#### Sign Up for UW Alert

Add your contact information to UW Alert to be notified of official information during emergencies or crisis situations that may disrupt the normal operation of the UW or threaten the health or safety of members of the UW community.

Sign Up for UW Alert »

#### **Directory Release**

The University of Washington may release your name and address and other directory information to anyone unless you restrict that release. Rosters of students enrolled at the University will not be released to external organizations except when required by statute. University departments and the UW Alumni Association may use such rosters in limited ways to contact students in support of programs designed for students. Please refer to the description of releasing your directory information if you have any questions.

○ Yes, okay to release directory information

#### No, my directory information may not be releas: Parent/Family Member Contact

Before changing your address, please check the following formatting, including military and international addresse is please check the United States Postal Service's ZIP Cod

| This address is used to reach out to parent/family members by Student Life. You are welcome to |  |
|------------------------------------------------------------------------------------------------|--|
| provide a parent/family contact name, but this is not a required field.                        |  |

| Local Address |
|---------------|
|---------------|

| 20                     | cui / laul co |                                     |       |                  |             |               |               |                        |                |              |      |
|------------------------|---------------|-------------------------------------|-------|------------------|-------------|---------------|---------------|------------------------|----------------|--------------|------|
| mmunization            | Residence Hal | (none) v                            | Room# | Contact Name     | First       |               | Last          |                        |                |              |      |
| ithorize UW to q       | Apartment#    |                                     |       | Apartment#       |             |               |               |                        |                |              |      |
| 11.                    | Street        | C/O STUDENT SYSTEMS                 |       |                  |             |               |               |                        |                |              |      |
| nization require       |               | UW TOWER O-3 BOX 359                | 565   | Street           |             |               |               |                        |                |              |      |
|                        | City          | SEATTLE                             |       |                  |             |               |               |                        |                |              |      |
|                        | 10            | Ce WASHINGTON                       |       |                  |             |               |               |                        |                |              |      |
|                        | le le         | e 98195                             |       | City             |             |               |               |                        |                |              |      |
|                        | e             | UNITED STATES<br>r 253 - 692 - 4401 |       | State / Province | (none)      |               |               | ~                      |                |              |      |
|                        |               | ddress                              |       | Zip / Post Code  |             |               |               |                        |                |              |      |
|                        |               |                                     |       | Country          | SELECT      | A COUNTRY     |               | ~                      |                |              |      |
|                        |               | C/O STUDENT SYSTEMS                 |       | Phone Number     |             |               |               |                        |                |              |      |
|                        |               | UW TOWER O-3 BOX 359                | 565   | Filone Number    |             |               |               |                        |                |              |      |
|                        |               | SEATTLE                             |       |                  |             |               |               |                        |                |              |      |
|                        | н             | WASHINGTON                          |       |                  |             |               |               |                        |                |              |      |
| tact:                  | le            | 98195                               | _     |                  |             |               |               |                        |                |              |      |
|                        |               | UNITED STATES                       | By pr | ressing Submit,  | you certify | that you are  | Judy Tacom    | <i>a Student</i> and r | esponding to t | this form on |      |
|                        | e             | r 🔄 - 🦳 - 🦳                         | ,     | eren hehelf lip  | laine y t   | ake up to 24: | l hours to pr | ocess.                 |                |              |      |
|                        |               |                                     |       |                  |             |               |               |                        |                |              |      |
|                        |               |                                     |       |                  |             |               |               |                        |                |              |      |
| of official informatio | on during     |                                     | Sub   | omit Changes     |             |               |               |                        |                |              |      |
| rmal operation of th   | e UW or       |                                     |       |                  |             |               |               |                        |                |              |      |
| nmunity.               |               |                                     |       |                  |             |               |               |                        |                |              |      |
|                        |               |                                     |       |                  |             |               |               |                        |                |              |      |
|                        |               |                                     |       |                  |             |               |               |                        |                |              |      |
|                        |               |                                     |       |                  |             |               | NIVFRS        | ITY of W               | ASHING         | TON   TA     | COMA |
|                        |               |                                     |       |                  |             | <u> </u>      |               |                        |                |              |      |

# **CLICK ON 'REGISTRATION' LINK**

### W UNIVERSITY of WASHINGTON

- Registration
- Grade Inquiry
- DARS Degree Audit
- Class Schedule · Unofficial Transcript · Address and Consent
- Visual Schedule · Official Transcript
- · Insurance/Optional Charges · Short-Term Loan
- Financial Aid Status
   Tuition Statement
- Direct Deposit Transfer
   Credit Card Payment
- **Insurance/Optional Charges Autumn 2024**

Select a different quarter: Spring 2024 Summer 2024

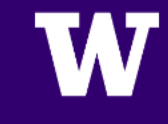

# **SELECT A VOTER REGISTRATION OPTION\***

### **Voter Registration**

This notice is in compliance with RCW 29A.08.310.

Civic engagement is an essential feature of the University of Washington's vision for its students and alumni as global citizens and leaders.

If you are eligible to vote in the United States, please take a couple minutes to register to vote or update your registration to your current address. If you are not eligible to vote, there are many other ways you can be involved in civic engagement through public service, student activism, and campus organizations.

#### Not sure where or if you're registered? Check here!

#### Do you wish to register to vote?

- O Yes, in Washington State Learn who is eligible to vote in Washington State or learn more about voting in Washington for college students
- ○Yes, in another state
- ONc, I am already registered, do not wish to register to vote, or am not eligible to vote.

\* Please note that selecting 'Yes' will take you to a new webpage to register to vote in WA. We encourage you to save that link and return to it after this event.

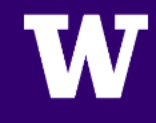

# ACKNOWLEDGE THE FILE-SHARING AND COPYRIGHT INFRINGEMENT AGREEMENT

### **File-Sharing and Copyright Infringement**

Under copyright law, it is illegal to download or share copyrighted materials such as music or movies without the permission of the copyright owner. The record and movie industry in recent years has taken an aggressive approach to stopping illegal downloading and file sharing. This has put many students at the nation's colleges and universities at some legal risk.

### Your actions when downloading or sharing files are traceable and could result in a significant financial penalty to you!

For additional information, including options for obtaining music and movies legally over the Internet, go to the Peer-to-Peer File-Sharing and Copyright Infringement information page in the Student Guide.

I acknowledge that I have read the file-sharing notice.

# ACKNOWLEDGE THE FINANCIAL RESPONSIBITY AGREEMENT

### University of Washington Financial Responsibility Agreement

I acknowledge that my right to register is expressly conditioned upon my agreement to pay all the costs of all tuition, fees, and any additional costs incurred by me. I understand and acknowledge that any educational instruction may be presented in a variety of formats (i.e. remote instruction), and I hereby agree to pay all of my University of Washington ("UW") balances, debts, and charges pursuant to UW policies notwithstanding such modifications to the format of instruction. I understand that administrative, clerical, or technical billing errors do not absolve me of this responsibility.

I acknowledge that the UW will notify me of my outstanding charges and debts via email and MyUW. I agree to regularly check both my UW email and/or any emails I provided the UW and MyUW tuition statement.

I agree if any payments made to my student account are returned by the bank for any reason I will repay the original amount of the payment plus a returned payment fee of \$25.00.

I agree that should I fail to pay any past due accounts (by the required due date), a late payment fee may be assessed (\$50 for balances between \$50.00 and \$249.99 and \$120.00 for balances of \$250.00 and greater). Additionally, my right to register for classes and other services, including, but not limited to transcripts and diplomas, may be withheld in accordance with Washington State law and UW policy until I pay all past-due balances.

**Collection Fees:** I understand and accept that if I fail to pay my student account bill or any monies due and owing the UW by the scheduled due date, and fail to make acceptable payment arrangements to bring my account current, the UW may refer my delinquent account to a collection agency. I further understand that if the UW refers my student account balance to a third party for collection, a collection fee will be assessed and will be due in full at the time of the referral to the third party. The fee will be based on a percentage at a maximum of 40% of the debt as authorized by RCW 19.16.500, and may include reasonable costs and expenses including attorney's fees. Finally, I understand that my delinquent account may be reported to one or more of the national credit bureaus.

I authorize the UW and their respective agents and contractors to contact me regarding any loan or debt, including repayment of my loan or debt to my UW email or other email provided the UW and to my current or any future number that I provide for my cellular phone or other wireless device using automated telephone dialing equipment or artificial or pre-recorded voice or text messages.

The provisions of this Financial Responsibility Agreement will be governed by the laws of the State of Washington and applicable laws of the United States,without regard to conflict of law rules. I agree that any action arising out of or relating to this agreement be brought in the state courts located in King County, Washington. I consent to the jurisdiction and venue of these courts.

l agree to notify the UW within 30 days after my local or permanent address changes. While I am a UW student, I will update my address through the MyUW portal.

I ave read and agree to the terms of this agreement.

### **ACKNOWLEDGE FERPA NOTICE**

#### UW Notification of Rights under FERPA for Postsecondary Institutions

The Family Educational Rights and Privacy Act (FERPA) affords eligible students certain rights with respect to their education records. (An "eligible student" under FERPA is a student who is 18 years of age or older or who attends a postsecondary institution at any age.)

Additional information about FERPA for students can be found on the webpage of the Office of the University Registrar: https://registrar.washington.edu/students/ferpa. That page includes information about how to restrict the release of directory information, and other FERPA resources.Directory information at the University of Washington is defined as a student's name, address, email address, telephone numbers, major, and minor field(s) of study (including pre-major or undeclared), class, date of birth, enrollment status (e.g. graduate, undergraduate, professional, post-baccalaureate, or non-matriculated student, full- or part-time), participation in officially recognized activities and sports, weight and height if the student is a member of an intercollegiate athletic team, dates of attendance, degrees, honors, and awards received, and the most recent previous educational agency or institution attended by the student. You may opt out of directory information about you being released using the tools available in MyUW. Opting out will not prevent information about you that falls within directory information from being released as otherwise allowed or required by law.

The rights provided by FERPA include:

- 1. The right to inspect and review your education records within 45 days after the day the University of Washington receives a request for access. You should submit to the registrar, dean, head of the academic department a written request that identifies the record(s) you wish to inspect. The school official will make arrangements for access and notify you of the time and place where the records may be inspected. If the records are not maintained by the school official to whom the request should be addressed.
- 2. The right to request the amendment of your education records that you believe are inaccurate, misleading, or otherwise in violation of your privacy rights under FERPA. This process cannot be used to challenge grades.
- A student who wishes to ask the University to amend a record should write the school official responsible for the record, clearly identify the part of the record the student wants changed, and specify why it should be changed.
- If the University decides not to amend the record as requested, you will be notified in writing of the decision and your right to request a hearing regarding the request for amendment.
- 3. The right to provide written consent before the University discloses personally identifiable information (PII) from your education records, except to the extent that FERPA authorizes disclosure without consent.
- The University discloses education records without a student's prior written consent under the FERPA exception for disclosure to school officials with legitimate educational interests. School officials include faculty, instructors, staff, student employees, volunteers, third party contractors, and any individual UW has determined to have legitimate educational interests in accessing education records. An individual has a legitimate educational interest when they need access to the education record to perform their official duties; not to satisfy curiosity or other non-job related interests.
- Upon request, the school also discloses education records without consent to officials of another school in which a student seeks or intends to enroll.
- 4. The right to file a complaint with the U.S. Department of Education concerning alleged failures by the University to comply with the requirements of FERPA. The name and address of the office that administers FERPA is:

Student Privacy Policy Office

U.S. Department of Education 400 Maryland Avenue, SW Washington, DC 20202

□ I ave read the above FERPA Annual Notification.

## SUBMIT ACKNOWLEDGMENTS

by the school official to whom the request was submitted, that official should advise you of the correct officia

- 2. The right to request the amendment of your education records that you believe are inaccurate, misleading, o
  - A student who wishes to ask the University to amend a record should write the school official responsible for
  - If the University decides not to amend the record as requested, you will be notified in writing of the decision
- 3. The right to provide written consent before the University discloses personally identifiable information (PII) fi

The University discloses education records without a student's prior written consent under the FERPA except staff, student employees, volunteers, third party contractors, and any individual UW has determined to have when they need access to the education record to perform their official duties; not to satisfy curiosity or othe

Upon request, the school also discloses education records without consent to officials of another school in w

- 4. The right to file a complaint with the U.S. Department of Education concerning alleged failures by the Univers
  - Student Privacy Policy Office

U.S. Department of Education 400 Maryland Avenue, SW Washington, DC 20202

#### □ I have read the above FERPA Annual Notification.

Submit Acknowledgements

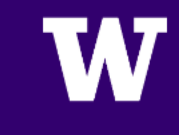

# **CLICK ON 'INSURANCE/OPTIONAL CHARGES'** (IF NOT AUTOMATICALLY REDIRECTED)

### W UNIVERSITY of WASHINGTON

- Registration
- · Grade Inquiry
- Visual Schedule · Official Transcript
- · DARS Degree Audit · Class Schedule · Unofficial Transcript · Address and Consent
  - Insurance/Optional Charges
- Financial Aid Status
- Tuition Statement
- Direct Deposit Transfer
   Credit Card Payment Short-Term Loan

### **Insurance/Optional Charges - Autumn 2024**

Select a different quarter: Spring 2024 Summer 2024

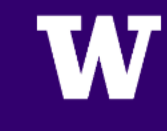

## **SELECT ASUWT PREFERENCE & SUBMIT**

#### W UNIVERSITY of WASHINGTON

 · Registration
 · Grade Inquiry
 · DARS - Degree Audit
 · Financial Aid Status
 · Tuition Statement

 · Class Schedule
 · Unofficial Transcript
 · Change of Address
 · Direct Deposit Transfer
 · Credit Card Payment

 · Visual Schedule
 · Official Transcript
 · Insurance/Optional Charges
 · Short-Term Loan

### Insurance/Optional Charges - Autumn 2022

Select a different quarter: Summer 2022

#### Student Health Insurance

The University optional Student Health Insurance Plan (SHIP) ended on September 19, 2014 and will not be offered for subsequent academic years.

For students enrolled in SHIP as of September 19, 2014 SHIP termination served as a 'qualifying event' that allowed students to enroll for coverage through the Washington Health Benefit Exchange effective immediately. See the <u>Student Health Affordable Care</u> webpage links to the Washington Health Benefit Exchange website and a <u>coverage comparison tool</u> that will determine whether you are eligible for Medicaid or premium subsidies.

#### Associated Students of the University of Washington Tacoma (ASUWT)

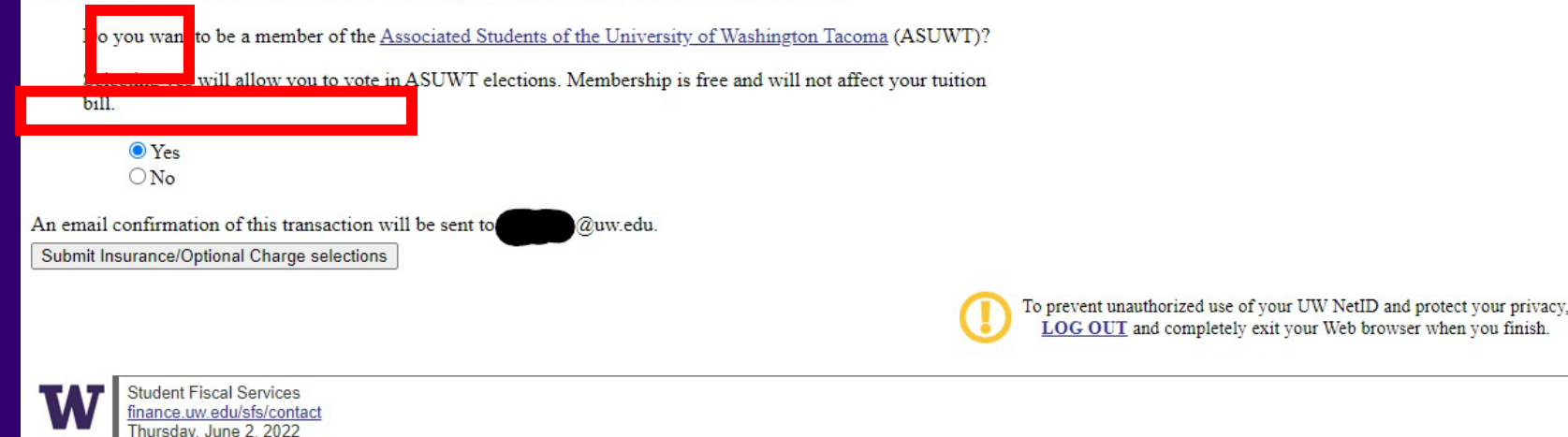

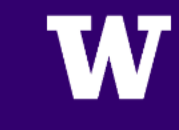

# CLICK ON 'REGISTRATION' LINK AGAIN

### W UNIVERSITY of WASHINGTON

- Registration
- Grade Inquiry
- DARS Degree Audit
- Class Schedule · Unofficial Transcript · Address and Consent
- Visual Schedule · Official Transcript
- · Insurance/Optional Charges · Short-Term Loan
- Financial Aid Status
   Tuition Statement
- Direct Deposit Transfer
   Credit Card Payment
- **Insurance/Optional Charges Autumn 2024**

Select a different quarter: Spring 2024 Summer 2024

### **CLICK ON 'SELECT INTENDED MAJOR'**

| W UNIVERSITY of WASHINGTON                                                                                                    | Student Personal Services   Logout                                                                                                    |
|----------------------------------------------------------------------------------------------------|----------------------------------------------------------------------------------------------------|
| Registration       • Grade Inquiry       • DARS - Degree Audit       • Financial Aid Status       • Tuition Statement         • Class Schedule       • Unofficial Transcript       • Change of Address       • Direct Deposit Transfer       • Credit Card Payment         • Visual Schedule       • Official Transcript       • Insurance/Optional Charges       • Short-Term Loan |                                                                                                    |
| Registration - Autumn 2022         Select a different quarter v         Change Quarter                                                                                                    | Registration Resources<br>(will open in new window)<br>Time Schedule<br>Schedule Finder<br>Notify.UW<br>Course Catalog<br>First-Year Interest Groups<br>Academic Calendar |
| Prepared for:<br>Prepared on:<br>Intended Major:<br>(none) (select intended major)                                                                                                    | Final Exam Schedule<br>General Education Search<br>Tuition Rates<br>Student Guide                                                                                         |
| Your <u>registration period</u> has not started.                                                                                                    |                                                                                                    |
| Please let us know if you encounter a problem with this service, or have a suggestion for how it might be improved.                                                                                                    |                                                                                                    |
| To prevent unauthorized use of your UW NetID and protect your privacy,<br>LOG OUT and completely exit your Web browser when you finish.                                                                                                    |                                                                                                    |
| Office of the Registrar<br>regoff@uw.edu<br>May 16, 2022                                                                                                    |                                                                                                    |
|                                                                                                    |                                                                                                    |
|                                                                                                    |                                                                                                    |
|                                                                                                    |                                                                                                    |
|                                                                                                    |                                                                                                    |

# SELECT <u>INTENDED\*</u> MAJOR(S) & SUBMIT (\*THIS IS <u>NOT</u> DECLARING A MAJOR)

#### W UNIVERSITY of WASHINGTON

Student Personal Services | Logout

Registration
 Grade Inquiry
 DARS - Degree Audit
 Dars - Degree Audit
 Dars - Degree Audit
 Dars - Degree Audit
 Dars - Degree Audit
 Dars - Degree Audit
 Dars - Degree Audit
 Dars - Degree Audit
 Dars - Degree Audit
 Dars - Degree Audit
 Dars - Degree Audit
 Dars - Degree Audit
 Dars - Degree Audit
 Direct Deposit Transfer
 Credit Card Payment
 Insurance/Optional Charges
 Short-Term Loan

### **Intended Majors**

To help UW Tacoma be more aware of your educational goals, please tell us the major(s) that you are interested in pursuing. There is a maximum of 3 selections. You may change your selections at any time. Select major(s) from the pulldown menus and submit the transaction. These selections will appear on your MyUW display. Your preferences will be available to pre-major advisers and advisers in your selected department(s) and you may receive relevant information from the advisers.

If you would like some guidance click here.

Selecting your Intended Majors is not the same as applying for or declaring a major. Intended Majors are a way to indicate what you are currently most interested in studying. If you are ready to apply to a major, for more information on how to apply: <u>Contact Pre-Major Advising</u>

| Psychology (Tacoma) | ~ |
|---------------------|---|
| (none)              | ~ |
| (none)              | ~ |

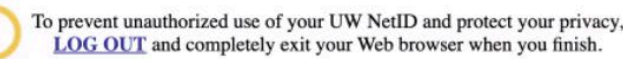

Office of the Registrar registrar@uw.edu Monday, May 16, 2022

# CONFIRMATION PAGE AFTER SELECTING INTENDED MAJOR(S)

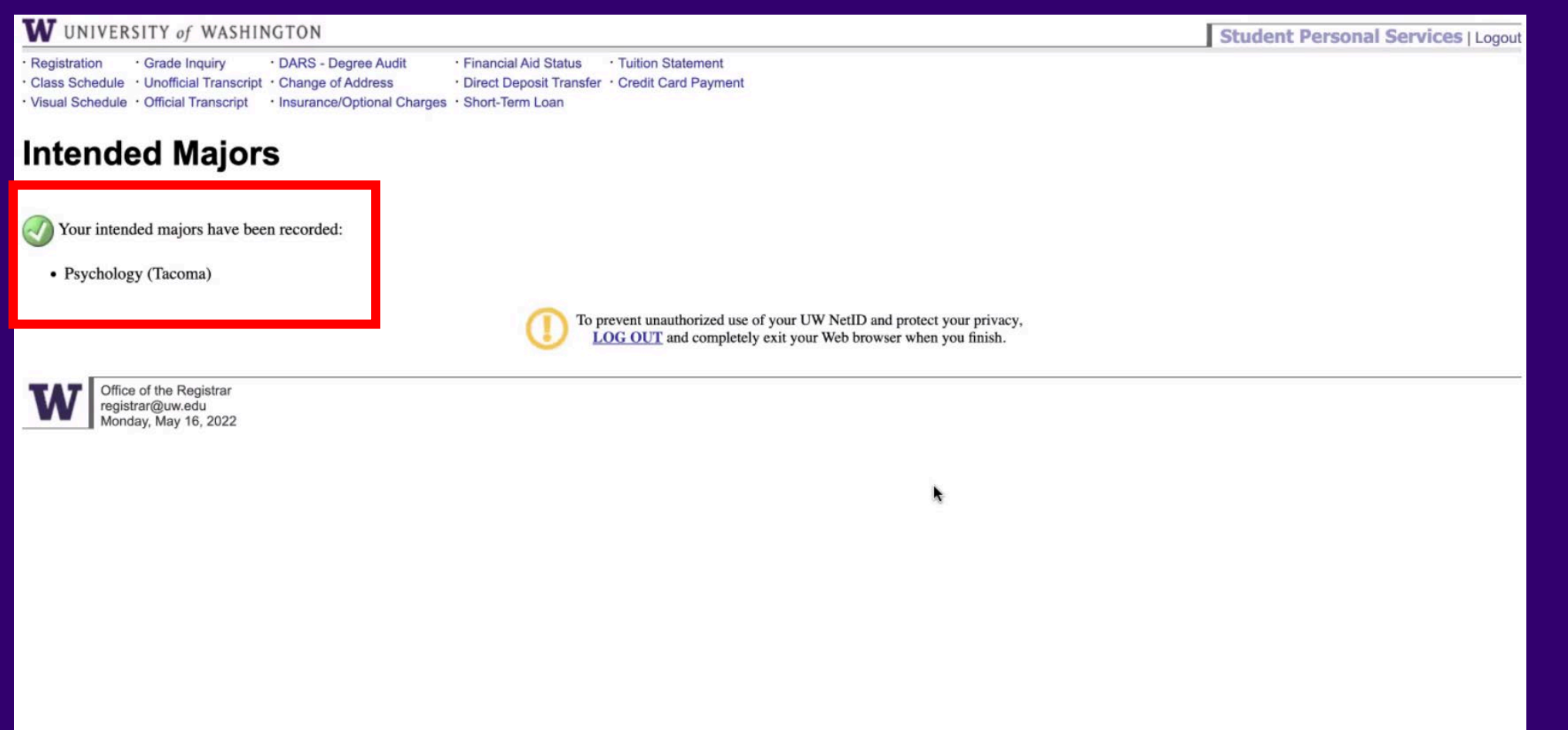

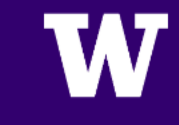

# HOW TO REGISTER FOR CLASSES

# RETURN TO YOUR MYUW HOME PAGE https://my.uw.edu/

| 🚢 jtacoma                                                                                              |                                                                                                    | 🔎 Search 🚺 Sign Out                                                                                                    |
|----------------------------------------------------------------------------------------------------|----------------------------------------------------------------------------------------------------|----------------------------------------------------------------------------------------------------|
| MyUW                                                                                                   |                                                                                                    | W                                                                                                    |
| ✿ Home ★ Academics                                                                                     | 節 Spring 2023<br>Week 8 of 10                                                                                                    | Student Husky<br>\$0.00                                                                                                    |
| <ul> <li>Accounts</li> <li>Notices</li> <li>Profile</li> <li>Calendar</li> <li>UW Resources</li> </ul> | Notices Deadline for Registration Changes With Fees New, Deadline to Use Quarterly Drop New Deadline to Change Grading Option New Deadline to Withdraw New | Quick Links<br>Canvas LMS<br>MyPlan<br>Grade Report<br>Register using SLN codes<br>Financial Aid Status                                                                           |
| See MyUW at a glance<br>Learn more about MyUW                                                          | Registration: Autumn 2023         Major Beginning         Autumn         In MyPlan         Register using SLN codes         Use MyPlan to Register         | Time Schedule - Tacoma<br>Scout<br>Google Apps<br>Office 365 Apps<br>Zoom<br>Directory Search<br>UW Libraries<br>Online Learning Support<br>View your Freshman application status |
|                                                                                                    | Tacoma Time Schedule Browse<br>Tacoma Time Schedule Quick Search<br>Audit your degree (DARS)<br>DawgPath                                                   | UW Coronavirus<br>UW Coronavirus Home<br>Resources for Students<br>Counseling & Psychological Services<br>Student Wellness Check-In<br>Coping with COVID-19 Stress                |
|                                                                                                    | Registration: Summer 2023         In MyPlan         No courses in your plan         Add courses                                                            | Online Learning<br>Online Learning Support<br>Teaching and Learning Center                                                                                                    |

# W

# SELECT MYPLAN (or go to https://myplan.uw.edu/)

| 🚢 jtacoma                                                                                       |                                                                                                    | 🔎 Search 🕞 Sign Out                                                                                                    |
|-------------------------------------------------------------------------------------------------|----------------------------------------------------------------------------------------------------|----------------------------------------------------------------------------------------------------|
| MyUW                                                                                            |                                                                                                    | W                                                                                                    |
| <ul> <li>Home</li> <li>Academics</li> <li>Accounts</li> <li>Notices</li> <li>Profile</li> </ul> | Spring 2023 Week 8 of 10 Most updates become available after 15 minutes.  Notices Deadline for Registration Changes With Fees New Deadline to Use Quarterly Drop New | Student Husky<br>\$0.00                                                                                                    |
| <ul><li>Calendar</li><li>UW Resources</li></ul>                                                 | Deadline to Change Grading Option New Deadline to Withdraw New                                                                                                    | Crode Depart<br>Register using SLN codes<br>Financial Aid Status<br>Time Schedule - Tacoma                                                                         |
| See MyUW at a glance<br>Learn more about MyUW                                                   | Registration: Autumn 2023 Major Beginning Autumn TBIOMD                                                                                                    | Scout<br>Google Apps<br>Office 365 Apps<br>Zoom                                                                                                    |
|                                                                                                 | In MyPlan No courses in your plan Add courses Register using SLN codes Use MyPlan to Register                                                                        | Directory Search<br>UW Libraries<br>Online Learning Support<br>View your Freshman application status                                                               |
|                                                                                                 | Tacoma Time Schedule Browse<br>Tacoma Time Schedule Quick Search<br>Audit your degree (DARS)<br>DawgPath                                                             | UW Coronavirus<br>UW Coronavirus Home<br>Resources for Students<br>Counseling & Psychological Services<br>Student Wellness Check-In<br>Coping with COVID-19 Stress |
|                                                                                                 | Registration: Summer 2023         In MyPlan       No courses in your plan                                                                                            | Online Learning<br>Online Learning Support<br>Teaching and Learning Center                                                                                         |

### W

# SIGN INTO YOUR MYPLAN (should work automatically if already signed in to MyUW)

| Sign in t                                                                                                    | o start using UW MyPlan                                                                                                    |
|----------------------------------------------------------------------------------------------------|----------------------------------------------------------------------------------------------------|
| Aiready nave a UW NetiD:<br>WENCELOGIN<br>Best option for:<br>Current UW students<br>Former UW students<br>UW faculty or staff<br>Percently admitted students                                           | Not a UW student?         G       Sign in with Google         f       Sign in with Facebook         OR       Best option for:         • Community college students         • Technical college students         • High school students         • Bassents |
| Important: To protect your privacy and prevent unautho<br>may be logged in to other personalized UW websites you<br>UW Advisers: If you reach this page while viewing a student's plan link to continue | prized use, completely exit your browser when you are finished using UW MyPlan. You still<br>visited this session. Need help? Review <b>how to log out</b> .<br>ent's plan, please completely exit your browser, return to EARS or MyGrad, and select the |

### **CLICK 'FIND COURSES'**

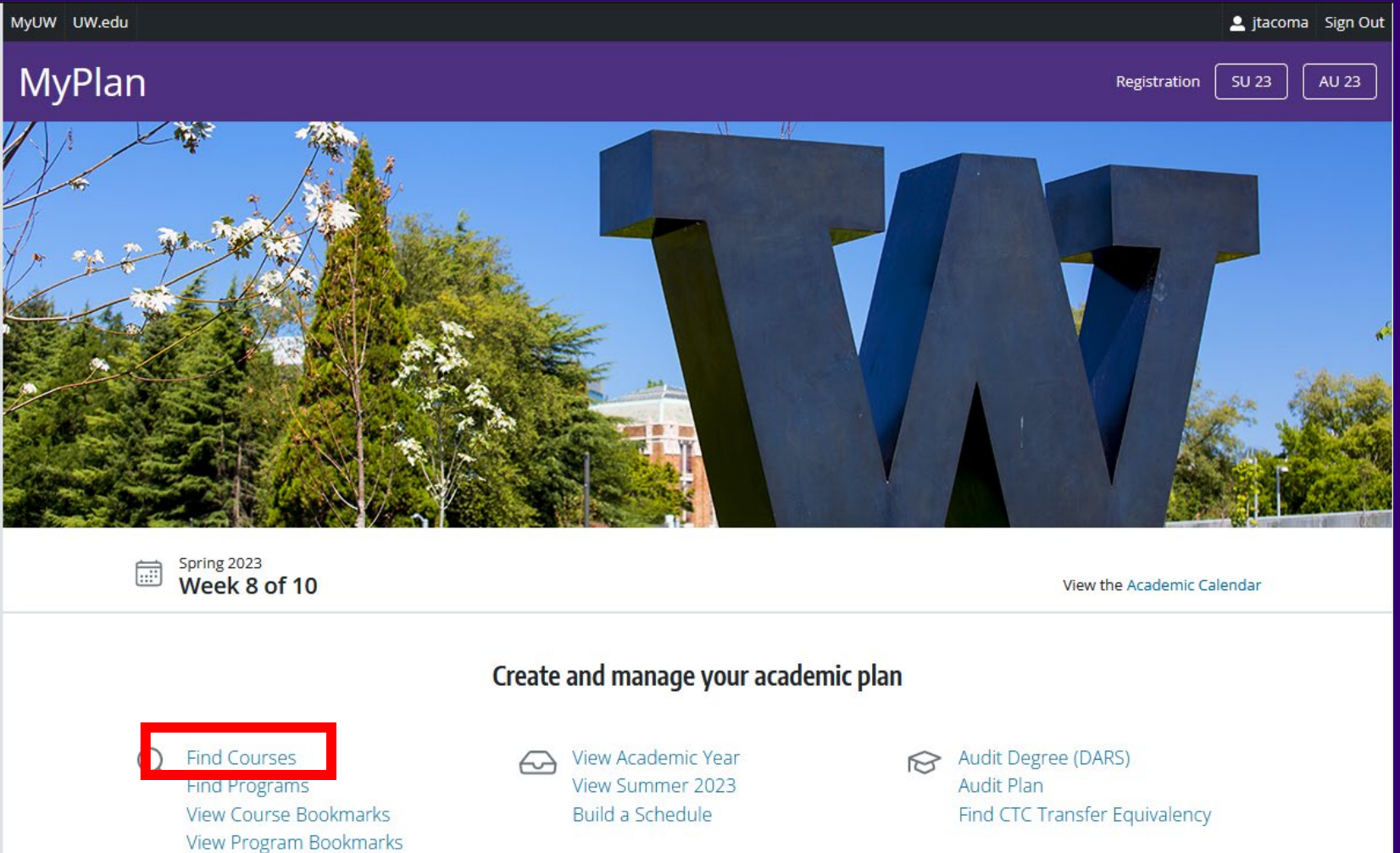

# **TO BEGIN SEARCHING FOR CLASSES**

| MyUW | UW.edu                                                                                                    | 💄 jtacoma     | Sign Out  |  |  |  |  |
|------|----------------------------------------------------------------------------------------------------|---------------|-----------|--|--|--|--|
|      | MyPlan                                                                                                    | SU 23         | AU 23     |  |  |  |  |
| Q    |                                                                                                    | Related: View | Bookmarks |  |  |  |  |
|      | Find Courses                                                                                                    |               |           |  |  |  |  |
| ~    | TACOMA CAMPUS Change Campus                                                                                                    |               |           |  |  |  |  |
| Ø    | Search in: O Time Schedule O Course Catalog                                                                                    |               |           |  |  |  |  |
|      | Course search by:                                                                                                    |               |           |  |  |  |  |
|      | e.g. Math 124, ENGL 1xx, COM, 2 credits, A&H, fiction Search                                                                   |               |           |  |  |  |  |
|      | Try: course code; course level (1xx); curriculum code; number of credits; instructor's last name; Gen Ed code; or keyword.     |               |           |  |  |  |  |
|      | Meeting days and times:<br>Mon Tue Wed Thu Fri Sat                                                                             |               |           |  |  |  |  |
| - 1  | Exclude options: PCE Program Students: 🚱                                                                                       |               |           |  |  |  |  |
|      | Has prerequisites     Closed sections     Unscheduled (TBA) sections     Faculty/Add codes required     Find PCE sections only |               |           |  |  |  |  |
|      | General Education:                                                                                                    |               |           |  |  |  |  |
|      | Some general education requirements have changed names. <u>View Changes</u>                                                    |               |           |  |  |  |  |
|      | C DIV SSC NSC RSN A&H W                                                                                                    |               |           |  |  |  |  |

### **SEARCHING FOR SPECIFC CLASSES**

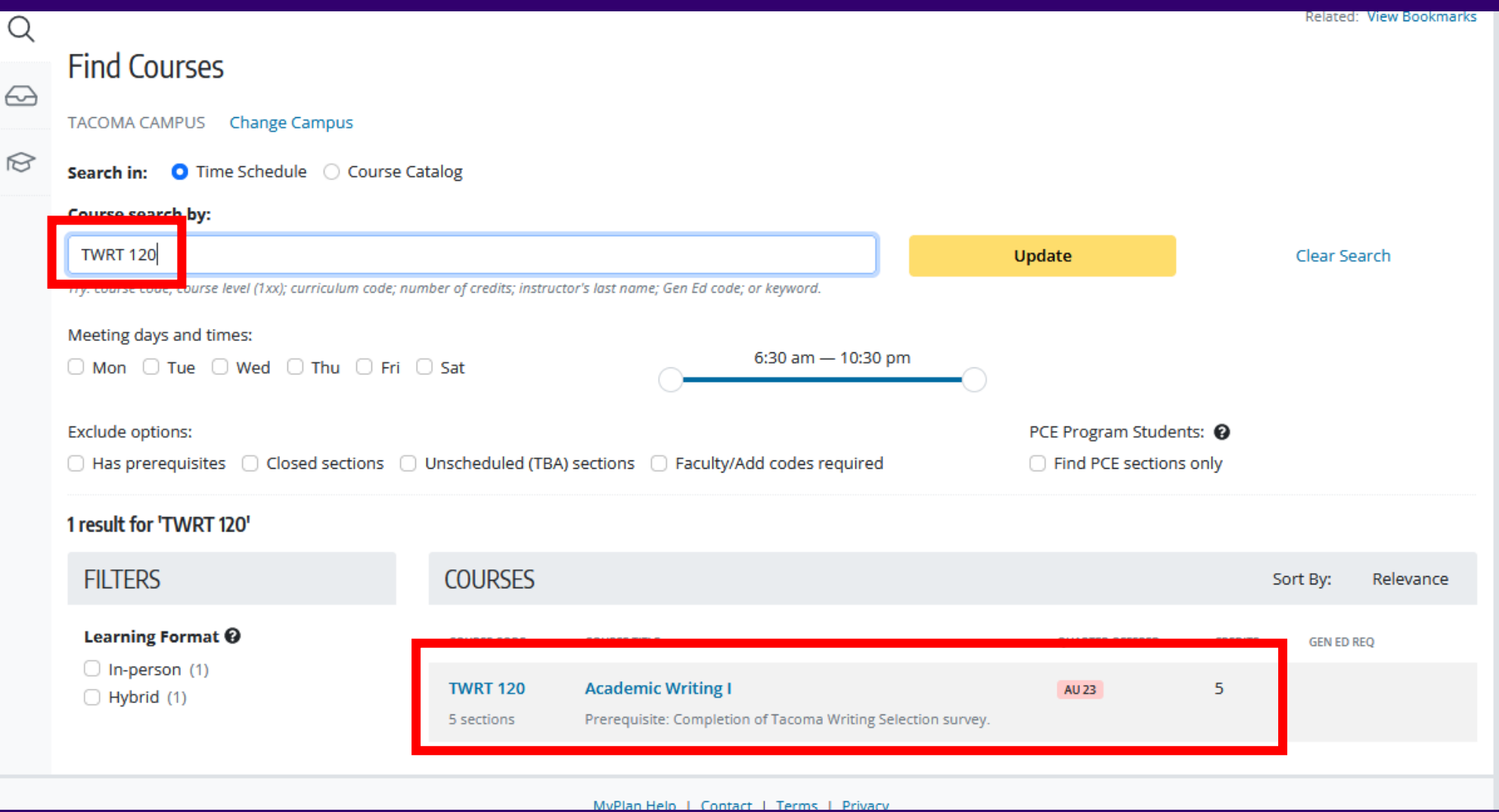

### VIEW A COURSE BY CLICKING THE TITLE

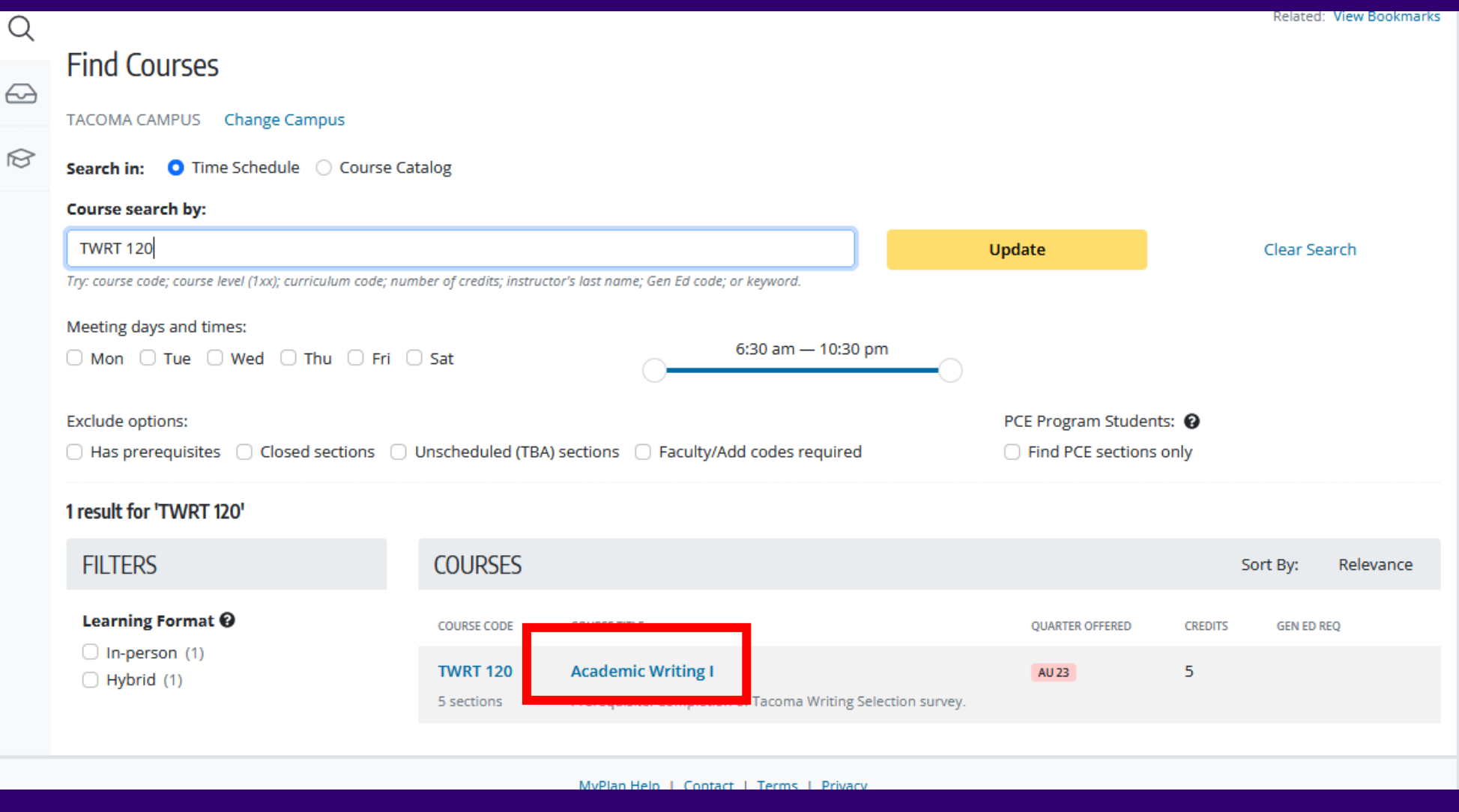

# V

# **VIEW COURSE OVERVIEW INFORMATION**

| Δ                                                                                                    | dd to Plan                                     | Add B                                                                                              | okmark                                                                                                    |                                         |         |  |  |  |  |
|----------------------------------------------------------------------------------------------------|------------------------------------------------|----------------------------------------------------------------------------------------------------|----------------------------------------------------------------------------------------------------|-----------------------------------------|---------|--|--|--|--|
| ~                                                                                                    |                                                | M Add D                                                                                            |                                                                                                    |                                         |         |  |  |  |  |
| ours                                                                                                    | e Overview                                     | 1                                                                                                  |                                                                                                    |                                         |         |  |  |  |  |
| <b>Course Description</b> Introduces principles of argument, critical thinking, reflection, analytical reading, writing, and research practices needed for academic writing. Covers skills for managing the writing process and how to transfer learning to other disciplinary contexts for writing as part of of a two-course sequence. |                                                |                                                                                                    |                                                                                                    |                                         |         |  |  |  |  |
|                                                                                                    |                                                |                                                                                                    | View prerequisite map and additional insights for this course on DawgPath.                                                                                                    |                                         |         |  |  |  |  |
|                                                                                                    | Co                                             | ourse Prerequisite                                                                                 | Completion of Tacoma Writing Selection survey.                                                                                                    |                                         |         |  |  |  |  |
|                                                                                                    |                                                | Quarters                                                                                           | Scheduled for: AU 23<br>Autumn, Winter                                                                                                    |                                         |         |  |  |  |  |
|                                                                                                    |                                                | Gen Edu Req                                                                                        | None                                                                                                    |                                         |         |  |  |  |  |
|                                                                                                    |                                                | Curriculu                                                                                          |                                                                                                    |                                         |         |  |  |  |  |
|                                                                                                    |                                                | conneare                                                                                           | n WRITING INSTRUCTION, Tacoma Campus                                                                                                    |                                         |         |  |  |  |  |
|                                                                                                    | T 120 Carrier                                  | - Castiana                                                                                         | n WRITING INSTRUCTION, Tacoma Campus                                                                                                    |                                         |         |  |  |  |  |
| WR                                                                                                    | T 120 Cours                                    | e Sections                                                                                         | n WRITING INSTRUCTION, Tacoma Campus                                                                                                    |                                         |         |  |  |  |  |
|                                                                                                    | <b>T 120 Cours</b>                             | e Sections                                                                                         | n WRITING INSTRUCTION, Tacoma Campus                                                                                                    |                                         |         |  |  |  |  |
| WR<br>Tacor                                                                                                    | <b>T 120 Cours</b>                             | e Sections                                                                                         | n WRITING INSTRUCTION, Tacoma Campus                                                                                                    |                                         |         |  |  |  |  |
| WR<br>Tacor<br>Al                                                                                                    | T 120 Cours                                    | e Sections                                                                                         | n WRITING INSTRUCTION, Tacoma Campus                                                                                                    |                                         | (       |  |  |  |  |
| WR<br>Tacor<br>Al                                                                                                    | T 120 Cours<br>ma<br>UTUMN 2<br>Section        | e Sections                                                                                         | n WRITING INSTRUCTION, Tacoma Campus           Meeting Time & Location         Instructor         SLN         Est                                                               | ENRL Status                             |         |  |  |  |  |
| Tacor<br>Al                                                                                                    | T 120 Cours<br>ma<br>UTUMN 2<br>Section<br>A B | e Sections 023 Type (Credit) Lecture (5)                                                           | Meeting Time & Location       Instructor       SLN       Est         Hybrid       3:40 PM - 5:40 PM       JOY 113       23019       Op                                          | ENRL Status                             | •       |  |  |  |  |
|                                                                                                    | T 120 Cours                                    | e Sections 023 Type (Credit) Lecture (5) Details Credit grading YBRID COURSE WITH ON ONLY. details | Meeting Time & Location       Instructor       SLN       Est         Hybrid       Alison Cardinal       23019       Op         W       3:40 PM - 5:40 PM       JOY 113       20 | ENRL Status<br>Den 🗿 📃 💪<br>avail of 20 | ý<br>VG |  |  |  |  |

### **SCROLL DOWN TO VIEW COURSE SECTIONS**

Gen Edu Req 😧 None

Curriculum WRITING INSTRUCTION, Tacoma Campus

#### **TWRT 120 Course Sections**

Tacoma

#### **AUTUMN 2023**

| ~ | Section    | Type (Credit) | Meeting Time     | & Location          |         | Instructor      | SLN   | Est ENRL Status           |   |   |   |
|---|------------|---------------|------------------|---------------------|---------|-----------------|-------|---------------------------|---|---|---|
| > | A 🗈        | Lecture (5)   | Hybrid<br>W      | 3:40 PM - 5:40 PM   | JOY 113 | Alison Cardinal | 23019 | Open ①<br>20 avail of 20  |   | Ţ | 0 |
| > | <b>B</b> 🗈 | Lecture (5)   | Hybrid<br>M      | 1:30 PM - 3:30 PM   | CP 334A | Ruben Casas     | 23020 | Open ()<br>20 avail of 20 |   | Ţ | • |
| > | <b>C</b> 🗈 | Lecture (5)   | Hybrid<br>MW     | 8:00 AM - 9:20 AM   | WCG 209 | Jacob L Martens | 23021 | Open 🚯<br>20 avail of 20  |   | ¢ | 0 |
| > | D 🖻        | Lecture (5)   | In-person<br>MWF | 9:30 AM - 10:50 AM  | CP 105  | Cassie Miura    | 23022 | Open ()<br>20 avail of 20 |   | Ţ | 0 |
| > | E          | Lecture (5)   | In-person<br>TTh | 10:10 AM - 12:10 PM | JOY 117 |                 | 23023 | Open ()<br>20 avail of 20 | E | ¢ | 0 |

MyPlan Help | Contact | Terms | Privacy

0

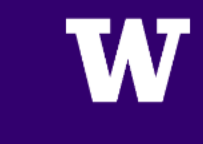

# TOGGLE DOWN CARROT TO VIEW COURSE SECTION DETAILS

| icon        | па                                                |                                                                                                    |                                                                   |                                                                                        |                              |                                           |                                         |                                                                                     |                    |                       |  |
|-------------|---------------------------------------------------|----------------------------------------------------------------------------------------------------|-------------------------------------------------------------------|----------------------------------------------------------------------------------------|------------------------------|-------------------------------------------|-----------------------------------------|-------------------------------------------------------------------------------------|--------------------|-----------------------|--|
| AL          | JTUMN                                             | 2023                                                                                                    |                                                                   |                                                                                        |                              |                                           |                                         |                                                                                     |                    |                       |  |
| ~           | Section                                           | Type (Credit)                                                                                                    | Meeting Time                                                      | & Location                                                                             |                              | Instructor                                | SLN                                     | Est ENRL Status                                                                     |                    |                       |  |
| ~           | A 🗈                                               | Lecture (5)                                                                                                    | Hybrid                                                            |                                                                                        |                              | Alison Cardinal                           | 23019                                   | Open 🚯                                                                              | E                  | $\wedge$              |  |
|             | Credit/No<br>THIS IS A                            | -Credit grading<br>HYBRID COURSE WIT                                                                                        | TH MONDAYS BEI                                                    | NG COMPLETED ONLINE AS                                                                 | YNCHRONOUS                   | :LY. *************                        | ******                                  | *** FOR FRESH                                                                       | MAN R QI           | JIRING                |  |
| >           | Credit/No<br>THIS IS A<br>View mor<br><b>B</b>    | -Credit grading<br>HYBRID COURSE WI<br>HOR CNUY.<br>e details<br>Lecture (5)                                                | TH MONDAYS BEI<br>Hybrid                                          | NG COMPLETED ONLINE AS                                                                 | YNCHRONOUS                   | ;LY. ************************************ | *************************************** | *** FOR FRESH                                                                       | MAN R QI           |                       |  |
| >           | Credit/No<br>THIS IS A<br>View mor<br>B           | -Credit grading<br>HYBRID COURSE WI<br>HOMENILY.<br>e details<br>Lecture (5)                                                | TH MONDAYS BEI<br>Hybrid<br>M                                     | NG COMPLETED ONLINE AS<br>1:30 PM - 3:30 PM                                            | CP 334A                      | EY. ******************                    | *************<br>23020                  | •*** FOR FRESH<br>Open ()<br>20 avail of 20                                         | MAN R QI           | JIRING<br>Č           |  |
| ><br>>      | Credit/No<br>THIS IS A<br>View mor<br>B<br>C      | -Credit grading<br>HYBRID COURSE WIT<br>HOR COURSE WIT<br>HOR COURSE WIT<br>HOR COURSE WIT<br>HOR COURSE WIT<br>Lecture (5) | TH MONDAYS BEI                                                    | NG COMPLETED ONLINE AS<br>1:30 PM - 3:30 PM<br>8:00 AM - 9:20 AM                       | CP 334A<br>WCG 209           | SLY. ************************************ | 23020                                   | Open ()<br>20 avail of 20<br>Open ()<br>20 avail of 20                              | MAN R QU           | JIRING<br>Â           |  |
| ><br>><br>> | Credit/No<br>THIS IS A<br>View mor<br>B<br>C<br>C | -Credit grading<br>HYBRID COURSE WIT<br>HON ONLY.<br>e details<br>Lecture (5)<br>Lecture (5)                                | TH MONDAYS BEI<br>Hybrid<br>M<br>Hybrid<br>MW<br>In-person<br>MWF | NG COMPLETED ONLINE AS<br>1:30 PM - 3:30 PM<br>8:00 AM - 9:20 AM<br>9:30 AM - 10:50 AM | CP 334A<br>WCG 209<br>CP 105 | SLY. ************************************ | **************************************  | Cpen ()<br>20 avail of 20<br>Open ()<br>20 avail of 20<br>Open ()<br>20 avail of 20 | MAN R QU<br>E<br>E | JIRING<br>Â<br>Â<br>Â |  |

\*More course details can be found in the **SLN** registration system by clicking the 'View more details' link of any course section.

# CLICK THE BLUE '+' TO ADD A COURSE SECTION TO YOUR <u>PLANNED\*</u> COURSES

|     |                                                               | Curricul                                                                             | um WRITING       | INSTRUCTION, Tacoma Can | npus       |                 |        |                           |          |        |   |
|-----|---------------------------------------------------------------|--------------------------------------------------------------------------------------|------------------|-------------------------|------------|-----------------|--------|---------------------------|----------|--------|---|
| рт  | 170 Cour                                                      | rea Continue                                                                         |                  |                         |            |                 |        |                           |          |        |   |
| KI. | 120 COUI                                                      | Se Sections                                                                          |                  |                         |            |                 |        |                           |          |        |   |
| com | a                                                             |                                                                                      |                  |                         |            |                 |        |                           |          |        |   |
|     |                                                               |                                                                                      |                  |                         |            |                 |        |                           |          |        |   |
| AU  | TUMN                                                          | 2023                                                                                 |                  |                         |            |                 |        |                           |          |        | 6 |
|     |                                                               |                                                                                      |                  |                         |            |                 |        |                           |          |        |   |
| Ň   | Section                                                       | Type (Credit)                                                                        | Meeting Time     | & Location              |            | Instructor      | SLN    | Est ENRL Status           |          |        |   |
| ~   | <b>A</b> 🗈                                                    | Lecture (5)                                                                          | Hybrid<br>W      | 3:40 PM - 5:40 PM       | JOY 113    | Alison Cardinal | 23019  | Open 3<br>20 avail of 20  | Ξ        | Ţ      | 0 |
|     | Additiona<br>Credit/No<br>THIS IS A I<br>COMPOSI<br>View more | al <b>Details</b><br>-Credit grading<br>HYBRID COURSE WIT<br>TION ONLY.<br>e details | TH MONDAYS BEI   | NG COMPLETED ONLINE AS  | YNCHRONOUS | LY, *********** | ****** | ***** FOR FRESHN          | IAN REQU | JIRING |   |
| >   | B ≞                                                           | Lecture (5)                                                                          | Hybrid<br>M      | 1:30 PM - 3:30 PM       | CP 334A    | Ruben Casas     | 23020  | Open ()<br>20 avail of 20 | E        | ¢      | C |
| •   | <b>C</b>                                                      | Lecture (5)                                                                          | Hybrid<br>MW     | 8:00 AM - 9:20 AM       | WCG 209    | Jacob L Martens | 23021  | Open ()<br>20 avail of 20 |          | ¢      | C |
|     | <b>D</b>                                                      | Lecture (5)                                                                          | In-person<br>MWF | 9:30 AM - 10:50 AM      | CP 105     | Cassie Miura    | 23022  | Open ()<br>20 avail of 20 | E        | ¢      | C |
| >   | E                                                             | Lecture (5)                                                                          | In-person<br>TTh | 10:10 AM - 12:10 PM     | JOY 117    |                 | 23023  | Open ()<br>20 avail of 20 | E        | Ţ      | C |
|     |                                                               |                                                                                      |                  |                         |            |                 |        |                           |          |        |   |

\*NOTE: This does not register you for the course; it simply adds it to the list of classes you plan to register for.

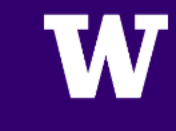

# ONCE A COURSE SECTION IS ADDED TO YOUR PLAN, IT WILL BE HIGHLIGHTED IN BLUE

| n           | na                                                                  |                                                                                         |                                                                   |                                                                                         |                                            |                                           |                         |                                                                                                    |          |                 |             |
|-------------|---------------------------------------------------------------------|-----------------------------------------------------------------------------------------|-------------------------------------------------------------------|-----------------------------------------------------------------------------------------|--------------------------------------------|-------------------------------------------|-------------------------|----------------------------------------------------------------------------------------------------|----------|-----------------|-------------|
| ι           | JTUMN 2                                                             | 023                                                                                     |                                                                   |                                                                                         |                                            |                                           |                         |                                                                                                    |          |                 | 0           |
| -           | Section                                                             | Type (Credit)                                                                           | Meeting Time                                                      | & Location                                                                              |                                            | Instructor                                | SLN                     | Est ENRL Status                                                                                           |          |                 |             |
| ~           | A 🖹                                                                 | Lecture (5) Details                                                                     | Hybrid<br>W                                                       | 3:40 PM - 5:40 PM                                                                       | JOY 113                                    | Alison Cardinal                           | 23019                   | Open (1)<br>20 avail of 20                                                                                | 8        | ¢               | 8           |
|             | Credit/No-C<br>THIS IS A H<br>COMPOSITI<br>View more                | Tredit grading<br>YBRID COURSE WIT<br>ON ONLY.<br>details                               | H MONDAYS BEII                                                    | NG COMPLETED ONLINE ASY                                                                 | YNCHRONOUS                                 | SLY. ****************                     | ******                  | ***** FOR FRESHM                                                                                          | IAN REQU | IRING           | •           |
| >           | Credit/No-C<br>THIS IS A H<br>COMPOSITI<br>View more                | Tredit grading<br>YBRID COURSE WIT<br>ON ONLY.<br>details<br>Lecture (5)                | TH MONDAYS BEII<br>Hybrid<br>M                                    | NG COMPLETED ONLINE ASY<br>1:30 PM - 3:30 PM                                            | YNCHRONOUS<br>CP 334A                      | SLY. ************************************ | 23020                   | ****** FOR FRESHN<br>Open <b>()</b><br>20 avail of 20                                                     | IAN REQU | iring<br>Ç      | 0           |
| ><br>>      | Credit/No-C<br>THIS IS A H'<br>COMPOSITI<br>View more<br>B          | Tredit grading<br>YBRID COURSE WIT<br>ON ONLY.<br>details<br>Lecture (5)<br>Lecture (5) | H MONDAYS BEII                                                    | NG COMPLETED ONLINE ASY<br>1:30 PM - 3:30 PM<br>8:00 AM - 9:20 AM                       | YNCHRONOUS<br>CP 334A<br>WCG 209           | SLY. ************************************ | 23020                   | ****** FOR FRESHN<br>Open ()<br>20 avail of 20<br>Open ()<br>20 avail of 20                               |          | IRING<br>¢<br>¢ | 0           |
| ><br>><br>> | Credit/No-C<br>THIS IS A H<br>COMPOSITI<br>View more<br>B<br>C<br>C | Tredit grading<br>YBRID COURSE WIT<br>ON ONLY.<br>details<br>Lecture (5)<br>Lecture (5) | H MONDAYS BEII<br>Hybrid<br>M<br>Hybrid<br>MW<br>In-person<br>MWF | NG COMPLETED ONLINE ASY<br>1:30 PM - 3:30 PM<br>8:00 AM - 9:20 AM<br>9:30 AM - 10:50 AM | YNCHRONOUS<br>CP 334A<br>WCG 209<br>CP 105 | SLY. ************************************ | 23020<br>23021<br>23022 | ****** FOR FRESHIN<br>Open ()<br>20 avail of 20<br>Open ()<br>20 avail of 20<br>Open ()<br>20 avail of 20 |          | IRING<br>¢<br>¢ | 0<br>0<br>0 |

# HOVER OVER LEFT-HAND MENU AND CLICK ON 'VIEW ACADEMIC YEAR'

| × | MyPlan                                                                                      | Registration SU 23 AU 23                                                                                                    |
|---|---------------------------------------------------------------------------------------------|----------------------------------------------------------------------------------------------------|
| Q | Explore<br>Find Courses<br>Find Programs<br>View Course Bookmarks<br>View Program Bookmarks | ic Writing I (5)<br>☆ Add Bookmark                                                                                                    |
|   | Manage<br>View Academic Year<br>View Summer 2023<br>Build a Schedule                        | plan of 05/17/2023 Description Introduces principles of argument, critical thinking, reflection, analytical reading, writing, and research practices needed for academic writing. Covers skills for managing the writing process and how to transfer learning to other disciplinary contexts for writing as part of first |
| Ø | Track<br>Audit Degree (DARS)<br>Audit Plan<br>Find CTC Transfer<br>Equivalency              | of a two-course sequence.         View prerequisite map and additional insights for this course on DawgPath.         requisite Image: Completion of Tacoma Writing Selection survey.         Quarters Image: Scheduled for: AU 23<br>Autumn, Winter                                                                       |
| L |                                                                                             | Edu Req 🕢 None Curriculum WRITING INSTRUCTION, Tacoma Campus                                                                                                    |

# NAVIGATE TO AUTUMN 2024 BY CLICKING THE RIGHT-FACING ARROW

| MyUW            | UW.edu                                                                       |                                                                              |                                                            | 💄 jtacoma 🛛 Sign Out                                                                                                    |
|-----------------|------------------------------------------------------------------------------|------------------------------------------------------------------------------|------------------------------------------------------------|----------------------------------------------------------------------------------------------------|
|                 | MyPlan                                                                       |                                                                              |                                                            | Registration SU 23 AU 23                                                                                                    |
| Q<br>(2)<br>(2) | Academic Year 2022-2023<br>Autumn 2022                                       | Winter 2023                                                                  | Related: Course Search   Sch                               | View entire plan (read-only)                                                                                                    |
|                 | No completed courses found<br>No academic history found for this<br>quarter. | No completed courses found<br>No academic history found for this<br>quarter. | No courses were planned or<br>registered for this quarter. | No planned items yet<br>Add a course or a placeholder and<br>start planning.<br>Want to explore courses? Find courses<br>of interest to you. |
|                 |                                                                              | MyPlan Help   Contact<br>© 2023 University<br>App In                         | Terms   Privacy<br>of Washington<br>Ifo                    |                                                                                                    |

# **VIEW YOUR PLANNED COURSES**

|          | MyPlan                                              |                                                           |                                                           | Registration SU 23 AU 23                                  |
|----------|-----------------------------------------------------|-----------------------------------------------------------|-----------------------------------------------------------|-----------------------------------------------------------|
| Q<br>(1) | Academic Year 2023-2024                             |                                                           | Related: Course Search   Sc                               | hedule Builder   Degree Audit (DARS)   Plan Audit         |
| Ø        | Autumn 2023 💿                                       | Winter 2024                                               | Spring 2024                                               | Summer 2024                                               |
|          | PLANNED @                                           | No planned items yet                                      | No planned items yet                                      | No planned items yet                                      |
|          | TWRT 120 5 CR                                       | Add a course or a placeholder and start planning.         | Add a course or a placeholder and start planning.         | Add a course or a placeholder and start planning.         |
|          | A 23019                                             | Want to explore courses? Find courses of interest to you. | Want to explore courses? Find courses of interest to you. | Want to explore courses? Find courses of interest to you. |
|          | T EGL 101 5 CR                                      | + Add to Plan                                             | + Add to Plan                                             | + Add to Plan                                             |
|          | <b>A</b> 22336                                      |                                                           |                                                           |                                                           |
|          | T LAX 238 5 CR ••••<br>Latinos in the United States |                                                           |                                                           |                                                           |
|          | <b>A</b> 22421                                      |                                                           |                                                           |                                                           |
|          | Credits 😧 15                                        |                                                           |                                                           |                                                           |
|          | + Add to Plan                                       |                                                           |                                                           |                                                           |
|          |                                                     | MyPlan Help 1. Contact 1                                  | Terms I Privacu                                           |                                                           |

### **REMINDER:**

### PLANNED

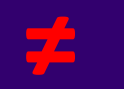

### REGISTERED

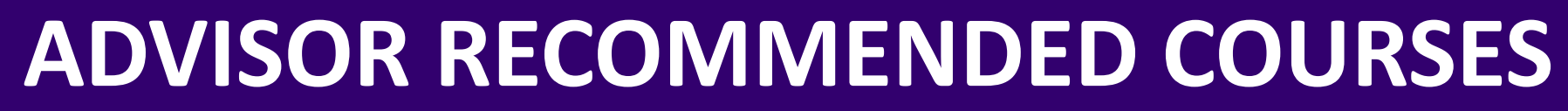

| Credits 😧                                                                        | 15     |
|----------------------------------------------------------------------------------|--------|
| RECOMMENDED 😨                                                                    |        |
| Gen Ed Req: C 5 CR                                                               | •••    |
| Camren Bleiler recommended t<br>5/17/2023                                        | his on |
| 'T WRT 120'                                                                      |        |
| Gen Ed Req: DIV 5 CR<br>Camren Bleiler recommended t<br>5/17/2023<br>'T LAX 238' | •••    |
| Elective 5 CR                                                                    |        |
| Camren Bleiler recommended t<br>5/17/2023                                        | his on |
| 'T EGL 101'                                                                      |        |

#### RECOMMENDED 🚱

T ACCT 2105 CRFinancial Accounting I: Users Appr...

Ashley Richards recommended this on 5/25/2022

TMATH 1105 CRIntroductory Statistics with Applic...

Ashley Richards recommended this on 5/25/2022

'Could require a Course Enrollmen...

Gen Ed Req: NSc 5 CR

Ashley Richards recommended this on 5/25/2022 Review these recommendations if you have them and plan your courses accordingly

# VIEW AUTUMIN REGISTRATION PREVIEW BY CLICKING 'AU23' BUTTON

|              | MyPlan                                                    |     |                                                                                                    |                                                                                                    | AU 23                                                                                                    |
|--------------|-----------------------------------------------------------|-----|----------------------------------------------------------------------------------------------------|----------------------------------------------------------------------------------------------------|----------------------------------------------------------------------------------------------------|
| Q<br>(1)     | Academic Year 2023-20                                     | )24 |                                                                                                    | Related: Course Search   Sc                                                                                          | hedule Builder   Degree Audit (DARS)   Plan Audit                                                                    |
| $\bigotimes$ | Autumn 2023 🕤                                             |     | Winter 2024                                                                                                    | Spring 2024                                                                                                    | Summer 2024                                                                                                    |
|              | PLANNED @                                                 |     | No planned items yet                                                                                                 | No planned items yet                                                                                                 | No planned items yet                                                                                                 |
|              | TWRT 120S CRAcademic Writing IA23019                      | ••• | Add a course or a placeholder and<br>start planning.<br>Want to explore courses? Find courses<br>of interest to you. | Add a course or a placeholder and<br>start planning.<br>Want to explore courses? Find courses<br>of interest to you. | Add a course or a placeholder and<br>start planning.<br>Want to explore courses? Find courses<br>of interest to you. |
|              | T EGL 101 5 CR<br>Introduction to Ethnic, Gen<br>A 22336  | ••• | + Add to Plan                                                                                                    | + Add to Plan                                                                                                    | + Add to Plan                                                                                                    |
|              | T LAX 238 5 CR<br>Latinos in the United States<br>A 22421 | ••• |                                                                                                    |                                                                                                    |                                                                                                    |
|              | Credits 😧                                                 | 15  |                                                                                                    |                                                                                                    |                                                                                                    |
|              | + Add to Plan                                             |     |                                                                                                    |                                                                                                    |                                                                                                    |

# VIEW AUTUMN 2024 REGISTRATION PREVIEW

| Q | Related: Course Search   Schedule Builder   Degree Audit (DARS)   Plan Audit                                                                                                    |
|---|----------------------------------------------------------------------------------------------------|
| Ð | Academic Year 2023-2024 Academic Year 2023-2024 C Refresh all                                                                                                    |
| Ø | Registration Preview Section has enrollment restrictions Registered Courses                                                                                                    |
|   | The following course sections are ready to register. Send them to Registration during your registration period. You are not yet registered for any course sections                                                                                                    |
|   | TEGL 101 SCR   Introduction to Ethnic, Gender, and Labor Studies   A   22336 LECTURE   Asynchronous Online   Meeting time and location:   Instructor: Luther Adams - Free Man of Color   Add Code                                                                                                    |
|   | T LAX 238 SCR       Image: Comparison of the United States         A       22421 LECTURE       OPEN       36 AVAIL OF 40       Image: Comparison of the United States         Hybrid       T       1:30 PM - 3:30 PM       JOY 211       Image: Comparison of the United States         T       1:30 PM - 3:30 PM       JOY 211       Th       1:30 PM - 3:30 PM         Instructor: Ariana Ochoa Camacho       Add Code       Add Code                                                                                                    |
|   | TWRT 120 SCR       Image: Comparison of the comparison of the comparison of the |

\*If you have any registration holds such as unsubmitted Vaccination Documentation or International Student requirements, those will be listed to the right of the registration preview.

### **CLICK 'SEND TO REGISTRATION' BUTTON**

| Hybrid<br>T 1:30 PM - 3:3<br>Th 1:30 PM<br>Instructor: Ariana Ochoa Camacho                                        | 0 PM JOY 211<br>- 3:30 PM<br>Add Code                                               |
|----------------------------------------------------------------------------------------------------|-------------------------------------------------------------------------------------|
| TWRT 120 S CR<br>Academic Writing I<br>A 23019 LECTURE<br>Hybrid<br>W 3:40 PM - 5:4<br>Instructor: Alison Cardinal | OPEN 20 AVAIL OF 20<br>QOPEN 20 AVAIL OF 20<br>QOPEN JOY 113<br>Add Code            |
| Registration is open.<br>You will be able to register online until Tuesday, Oct<br>17.<br>Send to Registration     | Visit the <u>Registration page</u> to add sections by SLN, drop sections, and more. |

## **REGISTRATION SUCCESSFUL**

### Registration - Autumn 2018

Select a different quarter V Change Quarter

Prepared for: Your Name Prepared on: May 22, 2018 at 2:37 p.m. Major: Premajor

### Schedule updated.

|       | -                              |                                                                                                    | c                                                                                                    | Grading                                                                                                    | -                                                                                                    | Meetings                                                                                                    |                                                                                                    |                                                                                                    |                                                                                                    |
|-------|--------------------------------|----------------------------------------------------------------------------------------------------|----------------------------------------------------------------------------------------------------|----------------------------------------------------------------------------------------------------|----------------------------------------------------------------------------------------------------|----------------------------------------------------------------------------------------------------|----------------------------------------------------------------------------------------------------|----------------------------------------------------------------------------------------------------|----------------------------------------------------------------------------------------------------|
| SLA   | Course                         | Type                                                                                                    | Credits                                                                                                    | Option                                                                                                    | 1 stie                                                                                                    | Days Time                                                                                                    | Time                                                                                                    | Location                                                                                                    | Instructor                                                                                                    |
| 21831 | T ARTS 202 D                   | LC                                                                                                    | 5.0                                                                                                    | ® standard<br>© s/NS                                                                                                    | INTRO SOCIOLOGY                                                                                                    | ми                                                                                                    | 3:40-5:40                                                                                                    | ADMC BHS 104                                                                                                    | Parker, Samuel                                                                                                    |
| 21954 | T CORE 102 E                   | r.c                                                                                                    | 5.0                                                                                                    | ® standard<br>© s/NS                                                                                                    | INTRO SOCIOLOGY                                                                                                    | TTH                                                                                                    | 1:30-3:30                                                                                                    | ADMC HEG 110                                                                                                    | Skipper, Haley                                                                                                    |
| 22696 | T NRT 120 8                    | ic                                                                                                    | 5.0                                                                                                    | # standard<br>0 s/NS                                                                                                    | INTRO SOCIOLORY                                                                                                    | MH                                                                                                    | 1:30-3:30                                                                                                    | DOU 191                                                                                                    | Cardinal,Allson                                                                                                    |
|       | SLN<br>21891<br>21954<br>22695 | SLN         Course           21831         T ARTS 282 B           21954         T CORE 102 E           22695         T HRT 126 B | SLN         Course         Type           21831         T ARTS 282 0         LC           21954         T CORE 102 E         LC           2269E         T HRT 120 0         LC | SLN         Course         Type         Credits           21831         T ARTS 282 B         LC         5.0           21954         T CORE 182 E         LC         5.0           2269E         T WRT 120 B         LC         5.0 | SLN         Course         Type         Credits         Grading<br>Option           21831         T ARTS 282 B         LC         S0         ® standard           21954         T CORE 102 E         LC         S0         ® standard           21954         T CORE 102 E         LC         S0         ® standard           2269E         T WRT 120 B         LC         S0         ® standard | SLN         Course         Type         Credits         Grading<br>Option         Title           21831         T ARTS 282 B         LC         S.+0         * standard<br>O S/MS <u>INTRO_SOCIDLOBY</u> 21954         T CORE 102 E         LC         S.+0         * standard<br>O S/MS <u>INTRO_SOCIDLOBY</u> 22095         T HRT 120 B         LC         S.+0         * standard<br>O S/MS <u>INTRO_SOCIDLOBY</u> | SLN         Course         Type         Credits         Grading<br>Option         Title         Days           21821         T ARTS 282 B         Lc         S.+0         ® standard<br>O S/NS         DuTRO_SOCIELORY         MH           21954         T CORE 102 E         Lc         S.+0         ® standard<br>O S/NS         DuTRO_SOCIELORY         MH           22695         T HRT 120 B         Lc         S.+0         ® standard<br>O S/NS         DUTRO_SOCIELORY         MH | SLN         Course         Type         Credits         Grading<br>Option         Title         Days         Time           21821         T ARTS 292 0         Lc         5.0         * standard<br>0.5/MS <u>INTRO SOCIOLOBY</u> MM         2:40-5:40           21954         T CORE 102 E         Lc         5.0         * standard<br>0.5/MS <u>INTRO SOCIOLOBY</u> MM         2:40-5:40           2269E         T HRT 120 8         Lc         5.0         * standard<br>0.5/MS <u>INTRO SOCIOLOBY</u> MM         1:30-3:30 | SLN         Course         Type         Credits         Grading<br>Option         Title         Days         Time         Location           21821         T ARTS 282 B         Lc         S.0         * standard<br>O S/NS         INTRO_SOCIELODY         MH         2:40-5:40         ADMC BHS 104           21894         T CORE 102 E         Lc         S.0         * standard<br>O S/NS         INTRO_SOCIELODY         MH         2:40-5:40         ADMC BHS 104           2269E         T HRT 120 B         LC         S.0         * standard<br>O S/NS         INTRO_SOCIELODY         MH         1:30-3:30         ADMC HCG 110 |

| SLN | Add Code or<br>Eaculty Number | Credits<br>(for variable-credit courses) | Check to select | Status |
|-----|-------------------------------|------------------------------------------|-----------------|--------|
|     |                               |                                          | 10              |        |
|     |                               |                                          | 0               |        |
|     |                               |                                          | 0               |        |
|     |                               |                                          |                 |        |
|     |                               |                                          | 0               |        |
|     |                               |                                          | 0               |        |
|     |                               |                                          | 8               |        |
|     |                               |                                          | 8               |        |

Registration Resources (will open in new window)

Time Schedule Schedule Finder Notify UW Course Catalog First-Year Interest Grouns Academic Calendar Final Exam Schedule General Education Search Tuttion Rates Student, Guide

## **ERRORS WHEN REGISTERING**

| dd the following sections: |                               |                                          |                                 |        |
|----------------------------|-------------------------------|------------------------------------------|---------------------------------|--------|
| SLN                        | Add Code or<br>Faculty Number | Credits<br>(for variable-credit courses) | Check to select<br>S/NS grading | Status |
|                            |                               |                                          | 0                               |        |
|                            |                               |                                          | 0                               |        |
|                            |                               |                                          | 0                               |        |
|                            |                               |                                          | .0                              |        |
|                            |                               |                                          | 0                               |        |
|                            |                               |                                          | 0                               |        |
|                            |                               |                                          | 0                               |        |
|                            |                               |                                          |                                 |        |

Update Schedule

### **POSSIBLE ERRORS**:

- Course prerequisites not met
- Restricted Course/Section
  - Class standing
  - Major
- Time conflicts
- Writing Selection not completed
- Math Direct Self Placement not completed
- Course full
- Registration holds